# **ARIN Membership Forum Instructions**

As an ARIN Member, you have the opportunity to utilize the ARIN Membership Forum as a learning and collaboration tool. If you are interested in connecting with fellow nurses, many of whom understand what you do and share your passion for nursing, then this is the place to go! If you have a question about nursing, staffing or education, you can post it here. Or, you can simply start a conversation with your fellow ARIN Members. Below, you will see step-by-step instructions on how to use the ARIN Forum.

### How to Access the ARIN Forum

**Step 1:** Click on the Blue and white speech bubble icon in the top right corner of the https://www.arinursing.org/ website.

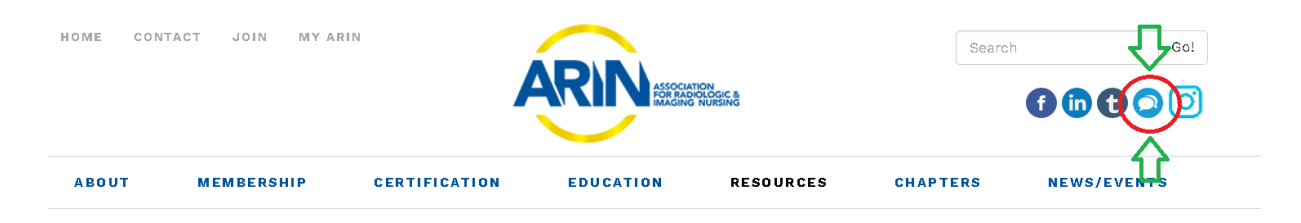

**Step 2:** Click "I agree to these terms" at the bottom of the ARIN Forum Terms and Conditions page.

| Cessources  And a second second seco                                                                |                                                                                                    | MEMBERSHIP                                                                                                    | GERTIFICATION                                                                                                    | EDUCATION                                                                                                    | RESOURCES                                                                                                    | CHAPTERS                                                                                                    | NEWS/EVENTS                                                                                                    |
|----------------------------------------------------------------------------------------------------|----------------------------------------------------------------------------------------------------|----------------------------------------------------------------------------------------------------|----------------------------------------------------------------------------------------------------|----------------------------------------------------------------------------------------------------|----------------------------------------------------------------------------------------------------|----------------------------------------------------------------------------------------------------|----------------------------------------------------------------------------------------------------|
| esources > ARIN Forum<br>ARIN Forum<br>The resources > ARIN Forum<br>ARIN Forum<br>The resources > ARIN Forum<br>The resources > ARIN Forum<br>The ARSOCIATION FOR RADIOLOGIC & IMAGING NUESING (VER) THE ARIN WEB SITE (the "Site"). By accessing any areas of this Site or by using any<br>product or service through the use of this Site, you agree to the Terms of Use. If you do not agree with these Terms of Use, please do not use the Site.<br>The ARSOCIATION FOR RADIOLOGIC & IMAGING NUESING (VARIN') is a scientific, educational, and professional nonprofit organization devoted to the<br>discipline of medical dosimetry. The information provided in this Site is offered for the benefit of its members and the general public, however, ARIN does<br>not independently verify or substantiate the information provided on ther websites that may be linked to this Site. ARIN is committed to the exchange of<br>cilentific and medical dosimetry. The information provided on ther websites that may be linked to the site. ARIN is committed to the exchange of<br>cilentific and medical dosimetry. The information provided on ther websites that may be linked to the site. ARIN is committed to the exchange of<br>the ASSOCIATION for RADIOLOGIC & IMAGING NUESING (VARIN') is a scientific of the site of the site, were than y other party's use and enjoyment to the site in may manner which could damage, disable, overburden, or<br>inpair the Site to resource with any other party's use and enjoyment of the Site.<br>The Members Only portion of the Site ("Members' Site") will be accessible only to dues paying members of ARIN ("Members"). Members are responsible to<br>inpair |                                                                                                    |                                                                                                    |                                                                                                    |                                                                                                    |                                                                                                    |                                                                                                    |                                                                                                    |
| And the second second s                                                               | esou                                                                                                | irces                                                                                                    |                                                                                                    |                                                                                                    |                                                                                                    |                                                                                                    |                                                                                                    |
| ARIN Forum<br>ARIN Forum<br>ARIN Forum<br>Instructions on how to log into the Member Forum, click here.<br>ease read and agree to the following terms before accessing the Member Forum.<br>Association For RADIOLOGIC & IMAGING NURSING WEB SITE TERMS OF USE<br>PLEASE READ THESE TERMS OF USE CAREFULLY BEFORE USING THE ARIN WEB SITE (the "Site"). By accessing any areas of this Site or by using any<br>product or service through the use of this Site, you agree to the Terms of Use. If you do not agree with these Terms of Use, please do not use the Site.<br>The ASSOCIATION FOR RADIOLOGIC & IMAGING NURSING ("ARIN") is a scientific, educational, and professional nonprofit organization devoted to the<br>discipline of medical dosimetry. The information provided in this Site is offered for the benefit to litts members and the general public, however, ARIN does<br>not independently verify or substantiate the information provided on other websites that may black to this Site. ARIN is committed to the exchange of<br>scientific and medical education. Inclusion of any presentation does not imply an endorsement by ARIN of the uses, products or techniques presented.<br>1. ARIN Web Site Usage<br>As a condition of your use of the Site, you represent and warrant to ARIN that you will not use the Site for any unlawful purpose or in any manner<br>prohibited by this Terms of Use. You represent and warrant that you will not use the Site in any manner which could damage, disable, overburden, or<br>impair the Site or interfere with any other party's use and enjoyment of the Site.<br>The Members Only portion of the Site (Members' Site") will be accessible only to dues paying members of ARIN ("Members"). Members are responsible to<br>input and update their Member information poted on the Site so that it is reasonably current, accurate and complete. If ARIN at any time discovers any<br>your are responsible for the acts or omissions by third parties who are under your control for their use of the Members' Site, and for any<br>damages incurred by you as a result thereof.                                     |                                                                                                    |                                                                                                    |                                                                                                    |                                                                                                    |                                                                                                    |                                                                                                    |                                                                                                    |
| ARIN Forum<br>are instructions on how to log into the Member Forum, click here.<br>ease read and agree to the following terms before accessing the Member Forum.<br>ASSOCIATION FOR RADIOLOGIC & IMAGING NURSING WEB SITE TERMS OF USE<br>PLEASE READ THESE TERMS OF USE CAREFULLY BEFORE USING THE ARIN WEB SITE (the "Site"). By accessing any areas of this Site or by using any<br>product or service through the use of this Site, you agree to the Terms of Use. If you do not agree with these Terms of Use, please do not use the Site.<br>The ASSOCIATION FOR RADIOLOGIC & IMAGING NURSING ("RAIN") is a scientific, educational, and professional nonprofit organization devoted to the<br>discipline of medical dosimetry. The information provided in this Site is offered for the benefit of its members and the general public, however, ARIN does<br>not independently verify or substantiate the information provided on other websites that may be linked to this Site. ARIN is committed to the exchange of<br>scientific and medical education. Inclusion of any presentation does not imply an endorsement by ARIN of the uses, products or techniques presented.<br>1. ARIN Web Site Usage<br>As a condition of your use of the Site, you represent and warrant to ARIN that you will not use the Site for any unlawful purpose or in any manner<br>prohibited by this Terms of Use. You represent and warrant to ARIN that you will not use the Site in any manner which could damage, disable, overburden, or<br>impair the Site or interfere with any other party's use and enjoyment of the Site.<br>The Members only portion of the Site (Members' Site') will be accessible only to dues paying members of ARIN ("Members'). Members are responsible to<br>input and update their Member information poorside, ARIN May, in its sole discretion, terminate the right to access and use the Members' Site by any Member.<br>You may not permit anyone other than yourself to use your ARIN Member Information to access any portions of the Site, and for any<br>damages incurred by you as a result thereof.                                                      | ome > Resour                                                                                        | rces > ARIN Forum                                                                                                    |                                                                                                    |                                                                                                    |                                                                                                    |                                                                                                    |                                                                                                    |
| ARIN Forum<br>or instructions on how to log into the Member Forum, click here.<br>ease read and agree to the following terms before accessing the Member Forum.<br><b>ASSOCIATION FOR RADIOLOGIC &amp; IMAGING NURSING WEB SITE TERMS OF USE</b><br>PLEASE READ THESE TERMS OF USE CAREFULLY BEFORE USING THE ARIN WEB SITE (the "Site"). By accessing any areas of this Site or by using any<br>product or service through the use of this Site, you agree to the Terms of Use. If you do not agree with these Terms of Use, please do not use the Site.<br>The ASSOCIATION FOR RADIOLOGIC & IMAGING NURSING ("ARIN") is a scientific, educational, and professional nonprofit organization devoted to the<br>discipline of medical dosimetry. The information provided in this Site is offered for the benefit of its members and the general public, however, ARIN does<br>not independently verify or substantiate the information provided in other websites that may binked to this Site. ARIN is committed to the exchange of<br>a condition of your use of the Site, you represent and warrant to ARIN that you will not use the Site for any unlawful purpose or in any manner<br>prohibited by this Terms of Use. You represent and warrant to ARIN that you will not use the Site for any unlawful purpose or in any manner<br>prohibited by this Terms of Use. You represent and warrant to ARIN that you will not use the Site for any unlawful purpose or in any manner<br>prohibited by this Terms of Use. You represent and warrant to the Site.<br>The Members Only portion of the Site ("Members" Site") will be accessible only to dues paying members of ARIN ("Members"). Members are responsible to<br>input and update their Member information posted on the Site so that it is reasonably current, accurate and complete. If ARIN at any time discovers any<br>error or omission in the information pour outed, ARIN may, in its sole discretion, terminate the right to access and use the Members' Site by any Member.<br>You way not permit anyone other than yourself to use your ARIN Member information to access any portions of the Si                      | And y Resour                                                                                        | And Fordin                                                                                                    |                                                                                                    |                                                                                                    |                                                                                                    |                                                                                                    |                                                                                                    |
| or instructions on how to log into the Member Forum, click here.<br>ease read and agree to the following terms before accessing the Member Forum.<br>ASSOCIATION FOR RADIOLOGIC & IMAGING NURSING WEB SITE TERMS OF USE<br>PLEASE READ THESE TERMS OF USE CAREFULLY BEFORE USING THE ARIN WEB SITE (the "Ste"). By accessing any areas of this Site or by using any<br>product or service through the use of this Site, you agree to the Terms of Use. If you do not agree with these Terms of Use, please do not use the Site.<br>The ASSOCIATION FOR RADIOLOGIC & IMAGING NURSING ("ARIN") is a scientific, educational, and professional nonprofit organization devoted to the<br>discipline of medical dosimetry. The information provided in this Site is offered for the benefit of its members and the general public, however, ARIN does<br>not independently verify or substantiate the information provided on other websites that may be linked to this Site. ARIN is committed to the exchange of<br>scientific and medical education. Inclusion of any presentation does not imply an endorsement by ARIN of the uses, products or techniques presented.<br>1. ARIN Web Site Usage<br>As a condition of your use of the Site, you represent and warrant to ARIN that you will not use the Site for any unlawful purpose or in any manner<br>prohibited by this Terms of Use. You represent and warrant to ARIN that you will not use the Site in any manner which could damage, disable, overburden, or<br>impair the Site or interfere with any other party's use and enjoyment of the Site.<br>The Members Only portion of the Site ("Members' Site") will be accessible only to dues paying members of ARIN ("Members"). Members are responsible to<br>input and update their Member information posted on the Site so that it is reasonably current, accurate and complete. If ARIN at any time discovers any<br>error or omission in the information posted on the Site so that its is reasonably current accurate and complete. If ARIN at any time discovers any<br>out and update their Member information posted on the Site so that its                               | ARIN F                                                                                              | orum                                                                                                    |                                                                                                    |                                                                                                    |                                                                                                    |                                                                                                    |                                                                                                    |
| Association for RADIOLOGIC & IMAGING NURSING WEB SITE TERMS OF USE PLEASE READ THESE TERMS OF USE CAREFULLY BEFORE USING THE ARIN WEB SITE (the "Site"). By accessing any areas of this Site or by using any product or service through the use of this Site, you agree to the Terms of Use. [If you do not agree with these Terms of Use, please do not use the Site. The ASSOCIATION FOR RADIOLOGIC & IMAGING NURSING ("ARIN") is a scientific, educational, and professional nonprofit organization devoted to the discipline of medical dosimetry. The information provided in this Site is offered for the benefit of its members and the general public, however, ARIN does not independently verify or substantiate the information provided in other websites that may be linked to this Site. ARIN is committed to the exchange of scientific and medical education. Inclusion of any presentation does not imply an endorsement by ARIN of the uses, products or techniques presented. ARIN Web Site Usage As a condition of your use of the Site, you represent and warrant to ARIN that you will not use the Site for any unlawful purpose or in any manner prohibited by this Terms of Use. You represent and warrant to the Site. The Members Only portion of the Site ("Members") site") will be accessible only to dues paying members of ARIN ("Members"). Members are responsible to input and update their Immation poted on the Site is the it is reasonably current, access any portions of the Site way Member. You may not permit anyone other than yoursell to use your ARIN Member information to access any portions of the Site, and for any damages incurred by you as a result thereof.                                                                                                    | r instructions :                                                                                    | on how to log into the M                                                                                                    | ember Forum, click here.                                                                                                    |                                                                                                    |                                                                                                    |                                                                                                    |                                                                                                    |
| ASSOCIATION FOR RADIOLOGIC & IMAGING NURSING WEB SITE TERMS OF USE<br>PLEASE READ THESE TERMS OF USE CAREFULLY BEFORE USING THE ARIN WEB SITE (the "Site"). By accessing any areas of this Site or by using any<br>product or service through the use of this Site, you agree to the Terms of Use. If you do not agree with these Terms of Use, please do not use the Site.<br>The ASSOCIATION FOR RADIOLOGIC & IMAGING NURSING ("ARIN") is a scientific, educational, and professional nonprofit organization devoted to the<br>discipline of medical dosimetry. The information provided in this Site is offered for the benefit of its members and the general public, however, ARIN does<br>not independently verify or substantiate the information provided on other websites that may be linked to this Site. ARIN is committed to the exchange on<br>scientific and medical education. Inclusion of any presentation does not imply an endorsement by ARIN of the uses, products or techniques presented.<br>1. ARIN Web Site Usage<br>As a condition of your use of the Site, you represent and warrant to ARIN that you will not use the Site for any unlawful purpose or in any manner<br>prohibited by this Terms of Use. You represent and warrant that you will not use the Site in any manner which could damage, disable, overburden, or<br>impair the Site or interfere with any other party's use and enjoyment of the Site.<br>The Members Only portion of the Site ("Members' Site") will be accessible only to dues paying members of ARIN ("Members"). Members are responsible to<br>input and update their Member information posted on the Site solar it is reasonably current, accurate and complete. If ARIN at any time discovers any<br>reror or omission in the information you provide, ARIN may, in its sole discretion, terminate the right to access and use the Members' Site by any Member.<br>You may not permit anyone other than yourself to use your ARIN Member information to access any portions of the Site which are restricted to Members<br>Site, and you are responsible for the acts or omissions by third p                                 | ease read and                                                                                       | agree to the following to                                                                                                    | erms before accessing the                                                                                                    | Member Forum.                                                                                                    |                                                                                                    |                                                                                                    |                                                                                                    |
| PLEASE READ THESE TERMS OF USE CAREFULLY BEFORE USING THE ARIN WEB SITE (the "Site"). By accessing any areas of this Site or by using any product or service through the use of this Site, you agree to the Terms of Use. If you do not agree with these Terms of Use, please do not use the Site. The ASSOCIATION FOR RADIOLOGIC & IMAGING NURSING ("ARIN") is a scientific, educational, and professional nonprofit organization devoted to the discipline of medical dosimetry. The information provided in this Site is offered for the benefit of its members and the general public, however, ARIN does not independently verify or substantiate the information provided on other websites that may be linked to this Site. ARIN is committed to the exchange or scientific and medical education. Inclusion of any presentation does not imply an endorsement by ARIN of the uses, products or techniques presented. 1. ARIN Web Site Usage As a condition of your use of the Site, you represent and warrant to ARIN that you will not use the Site for any unlawful purpose or in any manner prohibited by this Terms of Use. You represent and warrant that you will not use the Site in any manner which could damage, disable, overburden, or impair the Site or interfere with any other party's use and enjoyment of the Site. The Members Only portion of the Site ("Members' Site") will be accessible only to dues paying members of ARIN ("Members"). Members are responsible to input and update their Member information posted on the Site solut is is reasonably current, accurate and complete. If ARIN at any time discovers any error or omission in the information you provide, ARIN may, in its sole discretion, terminate the right to access any portions of the Site are or omissions by third parties who are under your control for their use of the Member's Site by any Member. You are responsible for the acts or omissions by third parties who are under your control for their use of the Member's Site, and for any damages incurred by you as a result thereof.                                                                                   | ASSOCIATION                                                                                         | I FOR RADIOLOGIC & IMA                                                                                                    | GING NURSING WEB SITE 1                                                                                                    | FERMS OF USE                                                                                                    |                                                                                                    |                                                                                                    |                                                                                                    |
| 1. ARIN Web Site Usage<br>As a condition of your use of the Site, you represent and warrant to ARIN that you will not use the Site for any unlawful purpose or in any manner<br>prohibited by this Terms of Use. You represent and warrant that you will not use the Site in any manner which could damage, disable, overburden, or<br>impair the Site or interfere with any other party's use and enjoyment of the Site. The Members Only portion of the Site ("Members' Site") will be accessible only to dues paying members of ARIN ("Members"). Members are responsible to<br>input and update their Member information posted on the Site so that it is reasonably current, accurate and complete. If ARIN at any time discovers any<br>error or omission in the information you provide, ARIN may, in its sole discretion, terminate the right to access and use the Members' Site by any Member.<br>You may not permit anyone other than yourself to use your ARIN Member information to access any portions of the Site which are restricted to Members<br>only, and you are responsible for the acts or omissions by third parties who are under your control for their use of the Members' Site, and for any<br>damages incurred by you as a result thereof.                                                                                                    | PLEASE READ<br>product or ser<br>The ASSOCIAT<br>discipline of n<br>not independe<br>scientific and | THESE TERMS OF USE C.<br>rvice through the use of<br>TION FOR RADIOLOGIC &<br>nedical dosimetry. The in<br>ently verify or substantia'<br>medical education. Inclu | AREFULLY BEFORE USING T<br>this Site, you agree to the<br>IMAGING NURSING ("ARIN")<br>formation provided in this<br>te the information provide<br>sion of any presentation d | THE ARIN WEB SITE (th<br>Terms of Use. If you do<br>is a scientific, educati<br>Site is offered for the<br>d on other websites th<br>loes not imply an endo | e "Site"). By accessing<br>o not agree with these<br>onal, and professional<br>benefit of its members<br>at may be linked to thi<br>rsement by ARIN of th | any areas of this Site<br>Terms of Use, please o<br>nonprofit organization<br>s and the general publi<br>is Site. ARIN is commit<br>e uses, products or teo | or by using any<br>do not use the Site.<br>n devoted to the<br>ic; however, ARIN does<br>ted to the exchange of<br>chniques presented. |
| As a condition of your use of the Site, you represent and warrant to ARIN that you will not use the Site for any unlawful purpose or in any manner<br>prohibited by this Terms of Use. You represent and warrant that you will not use the Site in any manner which could damage, disable, overburden, or<br>impair the Site or interfere with any other party's use and enjoyment of the Site. The Members of ARIN ("Members"). Members are responsible to<br>input and update their Member information posted on the Site so that it is reasonably current, accurate and complete. If ARIN at any time discovers any<br>error or omission in the information you provide, ARIN may, in its sole discretion, terminate the right to access and use the Members' Site by any Member.<br>You may not permit anyone other than yourself to use your ARIN Member information to access any portions of the Site, which are restricted to Members<br>only, and you are responsible for the acts or omissions by third parties who are under your control for their use of the Members' Site, and for any<br>damages incurred by you as a result thereof.                                                                                                    | 1. ARIN Web S                                                                                       | ite Usage                                                                                                    |                                                                                                    |                                                                                                    |                                                                                                    |                                                                                                    |                                                                                                    |
| The Members Only portion of the Site ("Members' Site") will be accessible only to dues paying members of ARIN ("Members"). Members are responsible to<br>input and update their Member information posted on the Site so that it is reasonably current, accurate and complete. If ARIN at any time discovers any<br>error or orimission in the information you provide, ARIN may, in its sole discretion, terminate the right to access and use the Members' Site by any Member.<br>You may not permit anyone other than yourself to use your ARIN Member information to access any portions of the Site which are restricted to Members<br>only, and you are responsible for the acts or omissions by third parties who are under your control for their use of the Members' Site, and for any<br>damages incurred by you as a result thereof.                                                                                                    | As a condition<br>prohibited by 1<br>impair the Sit                                                 | n of your use of the Site,<br>this Terms of Use. You re<br>e or interfere with any o                                                                               | you represent and warrant<br>present and warrant that ;<br>ther party's use and enjoyr                                                                                       | t to ARIN that you will<br>you will not use the Si<br>nent of the Site.                                                                                     | not use the Site for ar<br>te in any manner whicl                                                                                                    | ny unlawful purpose or<br>h could damage, disabl                                                                                                    | r in any manner<br>le, overburden, or                                                                                                  |
|                                                                                                    |                                                                                                    | Only portion of the Site<br>ate their Member inform                                                                                                    | ("Members' Site") will be a<br>ation posted on the Site so<br>ou provide, ARIN may, in its<br>o yourself to use your ARIN                                                    | ccessible only to dues<br>o that it is reasonably<br>sole discretion, termir<br>Member information t                                                        | paying members of Al<br>current, accurate and<br>hate the right to acces<br>to access any portions<br>your control for their u                            | RIN ("Members"). Meml<br>complete. If ARIN at a<br>s and use the Member<br>of the Site which are i<br>ise of the Members' Sit                               | bers are responsible to<br>ny time discovers any<br>s' Site by any Member.<br>restricted to Members<br>te, and for any                 |
|                                                                                                    | The Members<br>input and upd<br>error or omiss<br>You may not p<br>only, and you<br>damages incu    | permit anyone other than<br>are responsible for the a<br>rred by you as a result t                                                                                 | icts or omissions by third p<br>hereof.                                                                                                    | arties who are under j                                                                                                    |                                                                                                    |                                                                                                    |                                                                                                    |

#### **Step 3:** You will need to sign-in to your ARIN Active Member account.

(If you were already signed in before this step, skip ahead to "Posting to the Forum")

#### Forums

| Please Log In |               |
|---------------|---------------|
| Username      | Username      |
| Password      | Password      |
| C             | ) Remember Me |
|               | Log In        |

### Posting to the Forum

**Step 1:** Forums are broken down into four categories: General ARIN Topics, Nursing Procedures, Annual Spring Convention, and Pediatrics. Beneath each of these are underlined subcategories. To post to the Forum, click on the underlined subcategory that best relates to your question or comment to enter that Forum page.

| orums                                                                                                    |        |       |                                                                                            |
|----------------------------------------------------------------------------------------------------|--------|-------|--------------------------------------------------------------------------------------------|
| My Subscriptions & Settings 🛛 🐴 Top Posters                                                                                            |        |       | Search Forums 👂                                                                            |
| Seneral ARIN Topics                                                                                                    | Topics | Posts | Latest Activity                                                                            |
| seneral (ARIN List Serv)                                                                                                    | 59     | 178   | Participants are needed in a Researc.<br>by <u>C. Deleon</u><br>Wednesdy,September 1, 2021 |
| guipment & Supplies                                                                                                    | 13     | 29    | AVANOS drainage bags<br>by <u>K. Hoerl</u><br>Monday, August 9, 2021                       |
| Policies & Protocols                                                                                                    | 49     | 128   | MRI pacemaker work up<br>by <u>K. MARTIN</u><br>Friday, April23, 2021                      |
| staffing & Training                                                                                                    | 18     | 62    | New grads in Radiiology<br>by <u>K. Hoerl</u><br>Monday, August 9, 2021                    |
| Nursing Procedures                                                                                                    | Topics | Posts | Latest Activity                                                                            |
| What Bo you dor                                                                                                    | 28     | 82    | Neuro-interventional<br>by <u>D. Szulewski</u><br>Thursday, December 3, 2020               |
| Assessment & Screening<br>Do you have question regarding screenings and how to do assessments?                                         | 5      | 11    | Neuro assessment<br>by <u>K. Hoeri</u><br>Friday, July 30, 2021                            |
| Medications & Contrast                                                                                                    | 4      | 10    | Range Orders<br>by <u>K. Hoerl</u><br>Tuesday, February 11, 2020                           |
| Procedures & Scans                                                                                                    | 16     | 42    | Dialysis after Declot<br>by <u>K. Green</u><br>Thursday, May 6, 2021                       |
| Annual Spring Convention                                                                                                    | Topics | Posts | Latest Activity                                                                            |
| Vancouver, British Columbia - April 2016                                                                                               | 4      | 4     | Music Therapy<br>by E. Gillis<br>Friday, August 25, 2017                                   |
| Pediatrics                                                                                                    | Topics | Posts | Latest Activity                                                                            |
| ARIN Pediatric Nurses<br>This is place for ARIN Pediatric Nurses to ask questions and find answers that are relevant to their<br>needs | 7      | 17    | MRI delays<br>by R. Gonzales<br>Thursday: December 10.2020                                 |

**Step 2:** To post your question or comment to the Forum, select the "New Topic" icon.

| General (ARIN List Serv)                                                             |         |       |                        |                                                                                     |
|--------------------------------------------------------------------------------------|---------|-------|------------------------|-------------------------------------------------------------------------------------|
| Forum Index » General (ARIN List Serv)<br>Moderator(s): Cathy Brown<br>1   2   3 > > |         |       | New Topic Forum Action | IS Search Forums D                                                                  |
| Topics                                                                               | Replies | Score | Author                 | Latest Post                                                                         |
| Participants are needed in a Research Study                                          | ٥       |       | C. DeLeon              | nal Radiology Nurses Care Du<br>by <u>C. DeLeon</u><br>Wednesday, September 1, 2021 |

**Step 3:** From here, you can enter your question or comment, give it a subject line that will be visible as a Forum Topic, and attach photos or videos to aid Forum readers. Once you are finished, click "Submit Post" to publish your post to the ARIN Forum.

| New Topic                                                                                                    |                       |                                                                                                    |                                              |                                            |      |
|----------------------------------------------------------------------------------------------------|-----------------------|----------------------------------------------------------------------------------------------------|----------------------------------------------|--------------------------------------------|------|
| Forum Index » General (ARIN List Ser                                                                                                    | rv)                   |                                                                                                    |                                              |                                            |      |
| Subject *                                                                                                    |                       |                                                                                                    |                                              |                                            |      |
| Attach Video                                                                                                    | Paste embed code from | YouTube or other video sharing                                                                                    | service                                      |                                            |      |
| Image: Second second second | 6рх 🔻 🗳               | • Ξ         Ξ         Ξ         Ξ         Ξ           • Δ         • Δ         • Δ         • Δ         •         Ξ | B I ∐ abe x <sup>2</sup> x <sub>2</sub><br>≣ |                                            |      |
|                                                                                                    |                       |                                                                                                    |                                              |                                            |      |
|                                                                                                    |                       |                                                                                                    |                                              |                                            |      |
|                                                                                                    |                       |                                                                                                    |                                              |                                            |      |
|                                                                                                    |                       |                                                                                                    |                                              |                                            |      |
|                                                                                                    |                       |                                                                                                    |                                              |                                            |      |
|                                                                                                    |                       |                                                                                                    |                                              |                                            |      |
| Design      HTML                                                                                                    |                       |                                                                                                    |                                              |                                            |      |
| Attach Image(s) and/or File(s                                                                                                    | 5)                    |                                                                                                    |                                              |                                            |      |
|                                                                                                    |                       |                                                                                                    |                                              |                                            |      |
|                                                                                                    |                       |                                                                                                    |                                              |                                            |      |
|                                                                                                    |                       | 🖾 Drop photos h                                                                                                   | nere or click to upload                      |                                            |      |
|                                                                                                    |                       |                                                                                                    |                                              |                                            |      |
| Submit Port                                                                                                    |                       |                                                                                                    |                                              | Note: Only 10 files can be uploaded at a t | ime. |
|                                                                                                    |                       |                                                                                                    |                                              |                                            |      |

**Step 4:** When you are on a specific Forum page, you also have the opportunity to reply to Forum posts from other ARIN Members. You can reply to a post by clicking on the Forum post...

| General (ARIN List Serv)                                            |         |       |                            |                                                                            |
|---------------------------------------------------------------------|---------|-------|----------------------------|----------------------------------------------------------------------------|
| Forum Index » General (ARIN List Serv)<br>Moderator(s): Cathy Brown |         |       |                            |                                                                            |
| 1   2   3 > >                                                       |         |       | New Topic Forum Actions    | Search Forums <b>P</b>                                                     |
| Topics                                                              | Replies | Score | Author                     | Latest Post                                                                |
| Participants are needed in a Research Study                         | 0       |       | Interventiona<br>C. DeLeon | I Radiology Nurses Care Du<br>by C. DeLeon<br>Wednesday, September 1, 2021 |

**Step 5:** ... Then, you have the option of posting a basic response in the "Quick Reply" box found beneath the post...

| 9/1/2021 at 4         | :20:34 AM GMT                                                                                                    |
|-----------------------|----------------------------------------------------------------------------------------------------|
|                       | 📡 Permalink 🏴 Report 두 Quote                                                                                                    |
| AA                    | Participants are needed in a Research Study                                                                                                    |
|                       | Interventional Radiology Nurses Care During Procedures Without Sedation                                                                                                    |
| PHOTO NOT AVAILABLE   |                                                                                                    |
| C. DeLeon<br>Posts: 1 | Seeking Interventional Radiology (IR) nurses with at least one year experience who have participated in caring for adults during a procedure without sedation. This is a research study being conducted by a PhD nursing candidate at the University of San Diego to look at how IR nurses care for patients during procedures while they are awake and conscious. |
|                       | Participation involves a face-to-face interview (remotely via video or in-person) or a telephone interview and answering a questionnaire. Participation takes about one hour in total to complete. Participants will receive a \$25 Amazon gift card. Please contact Catherine De Leon at (619) 777-6631 for more information or email cdeleon@sandiego.edu.       |
|                       | *Posted with permission of ARIN Executive Director                                                                                                    |
|                       | Attached Files: <u>Recruitment Flyer.pdf</u> (0 bytes)                                                                                                    |
| « Previous T          | opic                                                                                                    |
| Quick Rep             | Ly                                                                                                    |
|                       |                                                                                                    |
|                       |                                                                                                    |
|                       |                                                                                                    |
|                       |                                                                                                    |
|                       |                                                                                                    |
|                       |                                                                                                    |
|                       |                                                                                                    |
| Submit Quic           | k Reply Using Full Editor                                                                                                    |
|                       |                                                                                                    |

| Or, for more advanced reply options you can use the "Reply Using Full Edi | Editor option. |  |
|---------------------------------------------------------------------------|----------------|--|
|---------------------------------------------------------------------------|----------------|--|

| 9/1/2021 at 4         | :20:34 AM GMT                                                                                                    |
|-----------------------|----------------------------------------------------------------------------------------------------|
|                       | 📡 Permalink 🏴 Report 💭 Quote                                                                                                    |
| AA                    | Participants are needed in a Research Study                                                                                                    |
|                       | Interventional Radiology Nurses Care During Procedures Without Sedation                                                                                                    |
| PHOTO NOT AVAILABLE   |                                                                                                    |
| C. DeLeon<br>Posts: 1 | Seeking Interventional Radiology (IR) nurses with at least one year experience who have participated in caring for adults during a procedure without sedation. This is a research study being conducted by a PhD nursing candidate at the University of San Diego to look at how IR nurses care for patients during procedures while they are awake and conscious. |
|                       | Participation involves a face-to-face interview (remotely via video or in-person) or a telephone interview and answering a questionnaire. Participation takes about one hour in total to complete. Participants will receive a \$25 Amazon gift card. Please contact Catherine De Leon at (619) 777-6631 for more information or email cdeleon@sandiego.edu.       |
|                       | *Posted with permission of ARIN Executive Director                                                                                                    |
|                       | Attached Files: <u>Recruitment Flyer.pdf</u> (0 bytes)                                                                                                    |
| « Previous Te         | apic                                                                                                    |
| Quick Rep             | ly                                                                                                    |
|                       |                                                                                                    |
|                       |                                                                                                    |
|                       |                                                                                                    |
|                       |                                                                                                    |
| Submit Quic           | k Reply Reply Using Full Editor                                                                                                    |

Here, you can enter your comments directly into the text box and attach photos or files to your reply in the box just beneath this. Once you have finalized your reply, just click "Submit" to post your reply.

| @ @ <b></b>                                 | ♣ X D B P CO ↔ P E E T B I U also x <sup>2</sup> x <sub>2</sub> H E E E E T R F E E E E E E E E E E E E E E E E E E |
|---------------------------------------------|----------------------------------------------------------------------------------------------------|
| Normal 🔻 "Open San.                         | ▼ 24px ▼ ▲ ▲ ▲ ↓ Q ▼ □ Ω ▼ ≡                                                                                        |
|                                             |                                                                                                    |
|                                             | TYPE YOUR COMMENTS HERE                                                                                             |
|                                             |                                                                                                    |
|                                             |                                                                                                    |
|                                             |                                                                                                    |
|                                             |                                                                                                    |
|                                             |                                                                                                    |
|                                             |                                                                                                    |
| ✔ Design                                    | L                                                                                                    |
| Design  HTMI Attach Image(s) and/or         | L<br>File(s)                                                                                                    |
| Design      HTML     Attach Image(s) and/or | L<br>File(s)                                                                                                    |
| Design     HTMI Attach Image(s) and/or      | L<br>File(s)                                                                                                    |
| Design      HTML     Attach Image(s) and/or | File(s)                                                                                                    |
| Design      HTML     Attach Image(s) and/or | L<br>File(s)<br>Top photos here or click to upload                                                                  |

## Subscribing to the Forum

| Ster | ) 1: | То | subsc | ribe to | a Fo | orum T | Topic.  | click | on th | e Forum    | Top | ic vou | i would | d like | to | subscri  | be to.        |
|------|------|----|-------|---------|------|--------|---------|-------|-------|------------|-----|--------|---------|--------|----|----------|---------------|
|      | ,    | 10 | JUDJU |         | uic  | Juni   | i opic, | CIICK | onun  | c i oi uii | ιυρ | 10 900 | woun    | a nice | ιU | Jubscill | <i>SC</i> 10. |

| Forums                                      |    |     |                                                                                   |
|---------------------------------------------|----|-----|-----------------------------------------------------------------------------------|
| 🗟 My Subscriptions & Settings 🐴 Top Posters |    |     | Search Forums O                                                                   |
| General ARIN Topics                         |    |     | Latest Activity                                                                   |
| General (ARIN List Serv)                    | 59 | 178 | Participants are needed in a Rese<br>by C. DeLeon<br>Wednesday, September 1, 2021 |
| Equipment & Supplies                        | 13 | 29  | AVANOS drainage bags<br>by K. Hoerl<br>Monday, August 9, 2021                     |
| Policies & Protocols                        | 49 | 128 | MRI pacemaker work up<br>by K. MARTIN<br>Friday, April 23, 2021                   |
| Staffing & Training                         | 18 | 62  | New grads in Radiiology<br>by K. Hoerl<br>Mondey, August 9, 2021                  |

**Step 2:** Once you have clicked on a topic, you will see the screen below. Click on the "Forum Actions" button.

| General (ARIN List Serv)                     |         |       |                   |                                                                                          |
|----------------------------------------------|---------|-------|-------------------|------------------------------------------------------------------------------------------|
| Forum Index » General (ARIN List Serv)       |         |       |                   |                                                                                          |
| Moderator(s): Cathy Brown                    |         |       |                   |                                                                                          |
| 1   2   3 > >                                |         |       | 🔁 New Topic 🗨 For | Search Forums P                                                                          |
| Topics                                       | Replies | Score | Author            | Latest Post                                                                              |
| Participants are needed in a Research Study  | 0       |       | C. DeLeon         | Interventional Radiology Nurses Care Du<br>by C. DeLeon<br>Wednesday, September 1, 2021  |
| Nephrostomy Drain Dressings                  | 0       |       | G. Flore          | Lippincott Procedures describes nephro<br>by G. Flore<br>Thursday, August 12, 2021       |
| Interventional Radiology National Benchmarks | 1       |       | G. Garcia         | Welcome to ARIN.If you place central lin<br>by <u>K. Hoerl</u><br>Monday, August 9, 2021 |
| Oncall Tips for Success                      | 2       |       | V. Aame Grossman  | We do what we refer to as "Shadow Call<br>by <u>K. Hoerl</u><br>Fridey, July 30, 2021    |

**Step 3:** To subscribe to the Forum Level, select "Subscribe to Instant Updates" in the dropdown menu below. When you subscribe to instant updates under a General Forum Topic, you will be notified of all changes to each Forum post, or "thread", listed below that topic.

| ▼ Forum Actions               | Search Forums |  |  |  |
|-------------------------------|---------------|--|--|--|
| Subscribe to Instant Updates  |               |  |  |  |
| Subscribe to Dig              | gest          |  |  |  |
| 🗋 My Subscriptions & Settings |               |  |  |  |
| RSS RSS                       |               |  |  |  |
| 🦺 Top Posters                 |               |  |  |  |

Step 4: To subscribe to the Topic Level, click on the name of a topic

| General (ARIN List Serv)                    |         |       |                         |                                                                                           |
|---------------------------------------------|---------|-------|-------------------------|-------------------------------------------------------------------------------------------|
| Forum Index » General (ARIN List Serv)      |         |       |                         |                                                                                           |
| Moderator(s): Cathy Brown                   |         |       |                         |                                                                                           |
| 1   2   3 > >                               |         |       | 업 New Topic 🖉 🔽 Forum 2 | Actions Search Forums D                                                                   |
|                                             |         |       |                         |                                                                                           |
| Topics                                      | Replies | Score | Author                  | Latest Post                                                                               |
| Participants are needed in a Research Study | 0       |       | C. DeLeon               | ventional Radiology Nurses Care Du<br>by <u>C. DeLeon</u><br>Wednesday, September 1, 2021 |

**Step 5:** Then, select the "Thread Actions" button, and select "Subscribe to Instant Updates." You will then be notified when new comments are added to this topic only. You may subscribe to as many topics as you'd like.

| Forum Index » General (ARIN List Serv) » Participants are needed in a Research Study | Reply       | ← Thread Actions Search Forums. |
|--------------------------------------------------------------------------------------|-------------|---------------------------------|
| Moderator(s): Cathy Brown                                                            |             | + Share                         |
| Page 1 of 1                                                                          | E           | Subscribe to Instant Updates    |
| 9/1/2021 at 4:20:34 AM GMT                                                           | e and sweet | My Subscriptions & Settings     |
| Permal Participants are needed in a Research Study                                   | 5 and 5weee | a Tell a Friend 🔊 RSS           |
| Interventional Radiology Nurses Care During Procedures Without Sedation              |             | A Top Posters                   |

### Forum Digest

In Step 3 of the "Subscribing to the Forum" section above, Members also have the option to subscribe to the Forum Digest. This is a newsletter that ARIN sends out monthly to those who subscribe to the Forum Digest. The digest only includes information about new topics created within the Forum. You can subscribe to the Forum Digest by clicking "Subscribe to Digest" in the "Forum Actions" dropdown menu from Step 3.

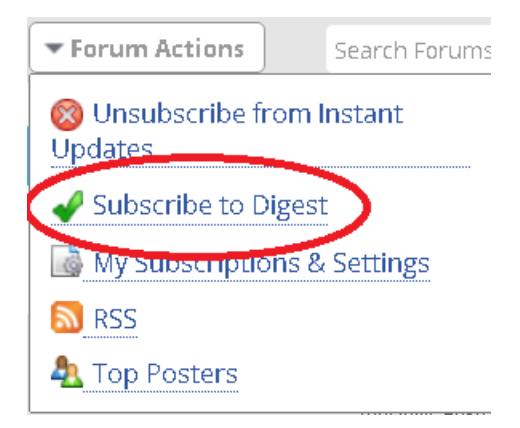